## TÀI LIỆU HƯỚNG DẫN

## HƯỚNG DẪN KÍCH HOẠT TÀI KHOẢN ĐỊNH DANH ĐIỆN TỬ (VNeID) KHÔNG CÓ SMARTPHONE

(Tài liệu dành cho công dân)

Năm 2023

**Bước 1**: Công dân sử dụng máy vi tính có kết nối mạng internet truy cập vào trang: <u>https://www.vneid.gov.vn</u> để **Kích hoạt tài khoản**".

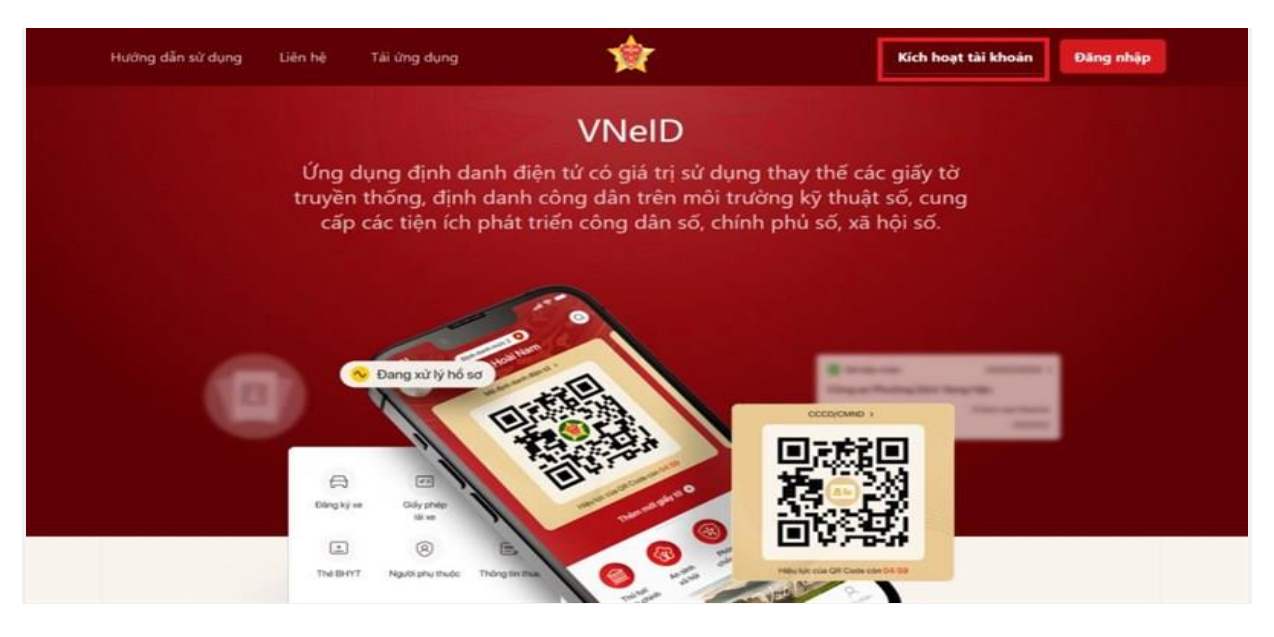

**Bước 2**: Điền số định danh (**số CCCD**) và **số điện thoại** bạn dùng để đăng ký định danh rồi nhấn **[Gửi yêu cầu]**.

| $\leftarrow$ | Kích hoạt tài khoản    |  |
|--------------|------------------------|--|
|              | R Số định danh cả nhân |  |
|              | Số điện thoại          |  |
|              | Gửi yêu cầu            |  |
|              |                        |  |

Nếu bạn đã tạo tài khoản trước đó thì sẽ có thông báo hiện ra với nội dung "**Tài** khoản của bạn đã được kích hoạt".

|   | BỘ CÔNG AN   Trung tảm dữ liệu Quốc gia về dân cư | • Tại khoản của bạn đã thực hiện kich<br>hoạt. |
|---|---------------------------------------------------|------------------------------------------------|
| ÷ | Kích hoạt tài khoản                               |                                                |
|   | R                                                 |                                                |
|   |                                                   |                                                |
|   | Giế vẫn cần                                       |                                                |

**Bước 3:** Lúc này điện thoại của bạn sẽ nhận được tin nhắn mã **OTP** từ VNeID. Bạn hãy **nhập mã OTP** này vào ô nhập mã xác thực rồi nhấn **[Xác nhận]**, lưu ý là hiệu lực của mã OTP chỉ là **3 phút**.

|            | Bộ CÔ                | NG AN                     |  |
|------------|----------------------|---------------------------|--|
|            | Xác t                | hực OTP                   |  |
| +          | Vui lòng nhập mã OTF | vừa gửi tới số điện thoại |  |
|            |                      |                           |  |
| <b>e</b> 6 | ửi lại mã            | Mã sẽ hết hạn 02:30       |  |
|            | Huỷ bỏ               | Xác nhận                  |  |
|            | Gửi y                | êu cău                    |  |
|            |                      |                           |  |

**Bước 4:** Lúc này là bước tạo mật khẩu, bạn hãy **tạo mật khẩu theo những nguyên tắc được chú thích bên dưới**, lưu ý là phải nhập mật khẩu giống nhau ở cả hai ô. Sau khi nhập mật khẩu xong, bạn nhấn **[Xác nhận]**.

| ÷ | Thiết lập mật khẩu                                                                                      |
|---|----------------------------------------------------------------------------------------------------|
| 6 | Nhập mặt khẩu mới                                                                                       |
|   | $\odot$                                                                                                 |
|   | Nhập lại mật khẩu mới                                                                                   |
|   |                                                                                                    |
|   | √Mật khẩu phải từ 8 đến 20 ký tự                                                                        |
|   | ✓ Bao gồm số, chữ việt hoa, chữ việt thường<br>✓ Bao gồm ít nhất một kỷ tự đặc biệt: ! @ # \$ ^ * ( ) _ |
|   | Quay lại Xác nhận                                                                                       |

**Bước 5:** Bước tiếp theo là tạo passcode, đây là pass mà bạn cần mỗi khi dùng các ứng dụng trên VNeID. **Passcode** chỉ sử dụng **các chữ số từ 0 đến 9**. Sau khi nhập xong passcode, bạn nhấn nút **[Xác nhận].** 

| $\leftarrow$ | Thiết lập tài khoản                                                                                                    |
|--------------|----------------------------------------------------------------------------------------------------|
|              | 1 Thiết lập passcode                                                                                                    |
|              | <b>Thiết lập passcode</b><br>Passcode được dùng khi sử dụng dịch vụ<br>Vui lòng tránh các chữ số liên quan tới ngày sinh<br>nhật, các chữ số quả dễ đoán |
|              | Nhập passcode                                                                                                    |
|              |                                                                                                    |

**Bước 6:** Sau khi tạo **passcode**, bước tiếp theo là tạo câu hỏi bảo mật. Ở đây sẽ có những câu hỏi đã được quy định sẵn, bạn hãy **chọn hai câu hỏi và điền câu trả** 

**lời.** Lưu ý là bạn phải nhớ kỹ hai câu hỏi và đáp án mình đã nhập để sau này nếu cần thì có thể sử dụng để lấy lại tài khoản. Sau khi đã hoàn thành, bạn nhấn nút **[Xác nhận].** 

| $\leftarrow$ | Thiết lập tài khoả                                                      | in          |
|--------------|-------------------------------------------------------------------------|-------------|
|              | 💛 Thiết lập passcode 🛛 2 Câu h                                          | iói báo mật |
|              | <b>Câu hỏi bảo mật</b><br>Hệ thống có phân biệt ký tự chữ hoa<br>thường | và chữ      |
|              | Câu hỏi số 1                                                            |             |
|              | Chọn câu hỏi                                                            | ~           |
|              | Câu trả lời số 1                                                        |             |
|              | Nhập câu trá lời                                                        |             |
|              | Câu hỏi sơ 2                                                            |             |
|              | Chọn câu hỏi                                                            | ~           |
|              | Câu trả lời số 2                                                        |             |
|              | Nhập câu trà lới                                                        |             |
|              | Quay lai                                                                | r abân      |

Bước 7: Lúc này màn hình sẽ hiện ra thông báo "Bạn đã kích hoạt tài khoản định danh điện tử thành công". Bạn hãy nhấn nút [Tiếp tục].

|                                                                                                    | Câu 1                                                                        | hói báo mặt  |  |
|----------------------------------------------------------------------------------------------------|------------------------------------------------------------------------------|--------------|--|
|                                                                                                    | Câu hỏi bảo mật                                                              |              |  |
|                                                                                                    | Hệ thống có phân biệt kỹ tự chữ họ<br>thường                                 | a và chữ     |  |
| and the second second second second second second second second second second second second second second second | Câu hói số 1                                                                 |              |  |
|                                                                                                    | Thành phố bạn sinh ra tên là gi?                                             | ~            |  |
|                                                                                                    | c Thông bảo<br>Bạn đã kích hoạt tài khoản định i<br>thành công<br>C Tiếp tục | danh điện từ |  |
|                                                                                                    | Câu trà lới sứ 2                                                             | _            |  |
|                                                                                                    | π                                                                            | 8            |  |
|                                                                                                    | Quay lại 🛛 🗙                                                                 | ic nhận      |  |

Bước 8: Màn hình sẽ đưa bạn lại về giao diện đăng nhập tài khoản, bạn hãy nhập số CCCD và mật khẩu mà bạn đã tạo lúc nãy rồi nhấn [Đăng nhập].

|                                                                                    | BÔ CÔNG AN                       |                              |
|------------------------------------------------------------------------------------|----------------------------------|------------------------------|
|                                                                                    | Trung tâm dữ liệu Quốc gia về dá | ân cư                        |
|                                                                                    |                                  |                              |
|                                                                                    | / <i>28</i> 1 - A - Ke           |                              |
|                                                                                    |                                  |                              |
| Đăng nhập VNeID                                                                    |                                  | Revenue -                    |
|                                                                                    |                                  | 20 Mar 10 Mar                |
| 😣 Sõ định danh cá nhân                                                             |                                  | CT Tai lai                   |
|                                                                                    |                                  |                              |
| Số định danh cá nhân không đ                                                       | ược bó trống                     | And International Providence |
| Số định danh cả nhân không đ                                                       | ược bó trống                     | 1000000                      |
| Số định danh cá nhân không đ<br>Mặt khẩu<br>Mật khẩu không được bỏ trống           | ược bó trống                     |                              |
| Số định danh cá nhân không đ<br>Mặt khẩu<br>Mật khẩu không được bỏ trống<br>Đăng r | ược bó trống                     |                              |
| Số định danh cá nhân không đ<br>Mặt khẩu<br>Mật khẩu không được bỏ trống<br>Đãng t | ược bó trống<br>()<br>I<br>nhập  | Mã Qr đã hẽt hạn. Vui lòng   |

**Bước 9:** Màn hình sẽ hiện ra một khung để điền **mã OTP**. Mã này sẽ được gửi về số điện thoại của bạn, hãy lấy mã rồi nhập trước khi hết giờ nếu không mã sẽ hết hiệu lực. Sau đó bạn sẽ được đưa vào trang web của Bộ Công An. Như vậy là việc kích hoat đã hoàn tất.

|                          | BỘ CÔ<br>Trung tâm dữ liệu          | NG AN<br>Quốc gia về dân cự                       |                  |
|--------------------------|-------------------------------------|---------------------------------------------------|------------------|
|                          | Xác t                               | hực OTP                                           |                  |
| Đăng nhập \              | Vui lòng nhập mã OTI<br>035         | <sup>9</sup> vừa gửi tới số điện thoại<br>****630 | Dest             |
| Q 079097028              |                                     |                                                   |                  |
|                          | 🕄 Gửi lại mã                        | Mā sē hēt hạn 02:48                               | ii lại           |
| 🔁 Zenaku1!               | Huỷ bỏ                              | Xác nhận                                          | 202              |
|                          |                                     | Mã Qr đã h                                        | ết hạn. Vui lòng |
| Tài khoàn đã được định d | anh điện tử? <mark>Kích hoạt</mark> | ,                                                 | ài lại           |

Mọi thắc mắc, công dân vui lòng liên hệ hoặc trực tiếp đến trụ sở Công an xã, phường, thị trấn nơi mình sinh sống để được hướng dẫn chi tiết, cụ thể nhất./.